# **MANUALE UTENTE** Z-KEY MBUS R-KEY MBUS

MODBUS (TCP-IP / RTU) TO M-BUS (METER BUS) GATEWAY

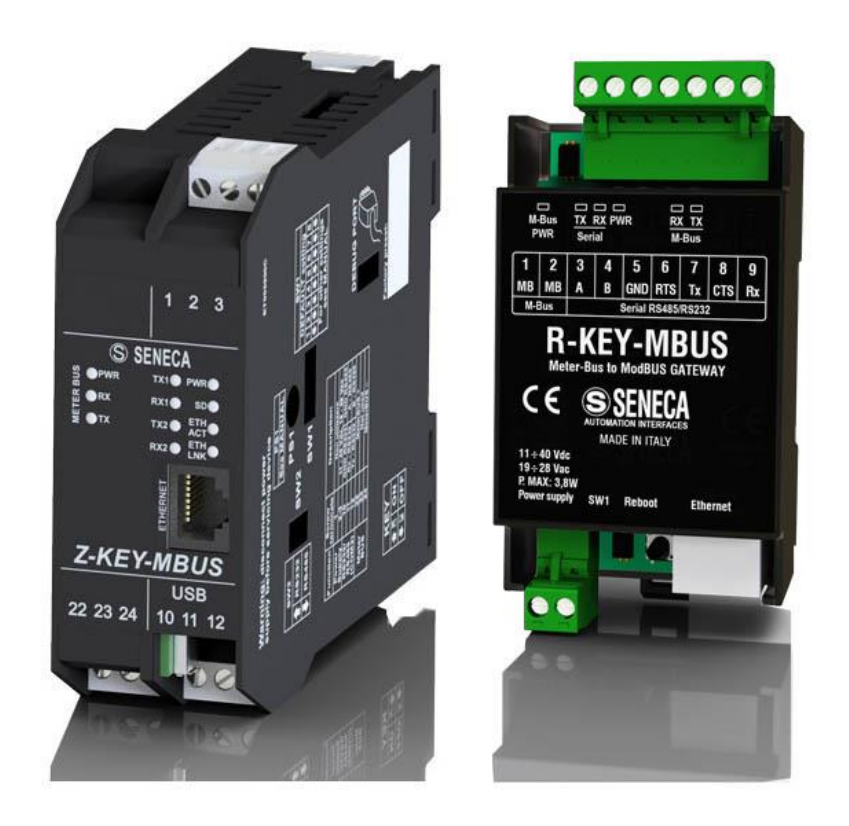

# $SENECA^{\circ} \in$

SENECA S.r.l. Via Austria 26 – 35127 – Z.I. - PADOVA (PD) - ITALY Tel. +39.049.8705355 – 8705355 Fax +39 049.8706287

www.seneca.it

**ORIGINAL INSTRUCTIONS** 

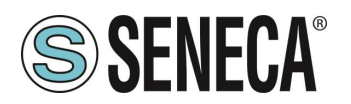

#### Introduzione

Il contenuto della presente documentazione si riferisce a prodotti e tecnologie descritti in esso.

Tutti i dati tecnici contenuti nel documento possono essere modificati senza preavviso.

Il contenuto di questa documentazione è soggetto a revisione periodica.

Per utilizzare il prodotto in modo sicuro ed efficace, leggere attentamente le seguenti istruzioni prima dell'uso.

Il prodotto deve essere utilizzato solo per l'uso per cui è stato progettato e realizzato: qualsiasi altro uso è sotto piena responsabilità dell'utente.

L'installazione, la programmazione e il set-up sono consentiti solo agli operatori autorizzati, fisicamente e intellettualmente adatti.

Il set-up deve essere eseguito solo dopo una corretta installazione e l'utente deve seguire tutte le operazioni descritte nel manuale di installazione con attenzione.

Seneca non è responsabile per guasti, rotture e incidenti causati dall'ignoranza o dalla mancata applicazione dei requisiti indicati.

Seneca non è considerata responsabile per eventuali modifiche non autorizzate.

Seneca si riserva il diritto di modificare il dispositivo, per qualsiasi esigenza commerciale o di costruzione, senza l'obbligo di aggiornare tempestivamente i manuali di riferimento.

Nessuna responsabilità per il contenuto di questo documento può essere accettata.

Utilizzare i concetti, gli esempi e altri contenuti a proprio rischio.

Potrebbero esserci errori e imprecisioni in questo documento che potrebbero danneggiare il tuo sistema, procedere quindi con cautela, l'autore(i) non se ne assumono la responsabilità.

Le caratteristiche tecniche sono soggette a modifiche senza preavviso.

| CONTACT US          |                       |
|---------------------|-----------------------|
| Technical support   | supporto@seneca.it    |
| Product information | commerciale@seneca.it |

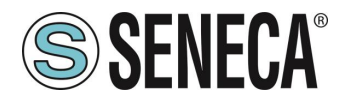

#### **Document revisions**

| DATE       | REVISION | NOTES                                                                                                    | AUT |
|------------|----------|----------------------------------------------------------------------------------------------------|-----|
|            |          |                                                                                                    | HOR |
| 11/06/2019 | 1.0.0.0  | First revision                                                                                                    | MM  |
| 17/06/2019 | 1.0.0.1  | Changed parameter name in: MBUS CYCLE PAUSE                                                                                   | MM  |
| 27/06/2019 | 1.0.0.2  | Various fix                                                                                                    | MM  |
| 23/07/2019 | 1.0.0.3  | Added info with compatible Browser                                                                                            | MM  |
| 26/07/2019 | 1.0.0.4  | Added SD card info "for future use"                                                                                           | MM  |
| 06/07/2020 | 5        | Cambiato il codice di revisione, Aggiunto capitolo 10, Riscritto capitolo Errore. L'origine r iferimento non è stata trovata. | MM  |
| 22/01/2021 | 6        | Cambiata la velocità della porta Ethernet                                                                                     | AZ  |
| 12/04/2021 | 7        | Aggiunto prodotto R-KEY MBUS                                                                                                  | MM  |
| 20/12/2021 | 8        | Inserita nota per inutilizzo PS1                                                                                              | AZ  |

Questo documento è di proprietà di SENECA srl. La duplicazione e la riproduzione sono vietate, se non autorizzate.

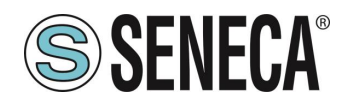

#### INDICE

| <b>1.</b> |                                                            | 5          |
|-----------|------------------------------------------------------------|------------|
| 1.2.      | SPECIFICHE DELLE PORTE DI COMUNICAZIONE                    | 7          |
| 2.        | CAMPI DI APPLICAZIONE                                      | 8          |
| 2.1.      | CONNESSIONE CON UN PLC                                     | 8          |
| 2.2.      | CONNESSIONE CON UNO SCADA                                  | 9          |
| 3.        | PORTA ETHERNET                                             | 10         |
| 4.        | GUIDA PASSO PASSO PER IL PRIMO ACCESSO AL WEBSERVER        | 10         |
| 5.        | CONFIGURAZIONE DEL DISPOSITIVO DA WEBSERVER                | 12         |
| 5.1.      | ACCESSO AL WEBSERVER                                       | 12         |
| 5.2.      | SEZIONI DEL WEBSERVER                                      | 13         |
| 5.3.      | SEZIONE "STATUS"                                           | 14         |
| 5.4.      | SEZIONE "SETUP"                                            | 15         |
| 5         | .4.1. SALVA I AGGIO SU FILE DI UNA CONFIGURAZIONE          |            |
| 5         | .4.2. IMPORTAZIONE DA FILE DI UNA CONFIGURAZIONE           |            |
| 5.5.<br>E |                                                            | 1 <b>0</b> |
| 5<br>5    | .5.1. SUSTITUZIONE DI UN DEVICE M-BUS                      | 19         |
| 56        | SEZIONE "SCAN M-BUS"                                       |            |
| 5.0.      | 6.1 SCANSIONE DELL' M-BUS                                  | 20         |
| 5         | 6 2 AGGIUNTA DI UN DISPOSITIVO M-BUS E DEL PROPRI TAG      | 20         |
| 5.7.      | SEZIONE "TAG SETUP"                                        |            |
| 5.8.      | SEZIONE "UPDATE"                                           |            |
| 5         | .8.1. AGGIORNAMENTO DEL FIRMWARE                           | 23         |
| 5         | .8.2. AGGIORNAMENTO DEL DATABASE                           | 23         |
| 6.        | PROTOCOLLI MODBUS DI COMUNICAZIONE SUPPORTATI              | 23         |
| 6.1.      | CODICI FUNZIONE MODBUS SUPPORTATI                          | 23         |
| 7.        | MAPPATURA DEI REGISTRI MODBUS                              | 24         |
| 7.1.      | MAPPATURA DELL' AREA TAG (HOLDING REGISTERS)               | 24         |
| 7.2.      | MAPPATURA DELL'AREA DIAGNOSTICA (HOLDING REGISTERS)        | 27         |
| 8.        | RIPRISTINO ALLA CONFIGURAZIONE DI FABBRICA (Z-KEY-MBUS)    | 28         |
| 9.        | RIPRISTINO ALLA CONFIGURAZIONE DI FABBRICA (R-KEY-MBUS)    | 29         |
| 10.       | . COPIA DELLA COMUNICAZIONE MBUS VIA USB (SOLO Z-KEY-MBUS) | 30         |

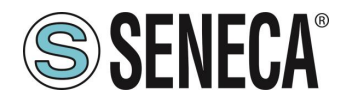

#### 1. **INTRODUZIONE**

# **ATTENZIONE!**

Questo manuale utente estende le informazioni dal manuale di installazione sulla configurazione del dispositivo. Utilizzare il manuale di installazione per maggiori informazioni.

# ATTENZIONE!

In ogni caso, SENECA s.r.l. oi suoi fornitori non saranno responsabili per la perdita di dati / incassi o per danni consequenziali o incidentali dovuti a negligenza o cattiva/impropria gestione del dispositivo, anche se SENECA è ben consapevole di questi possibili danni.

SENECA, le sue consociate, affiliate, società del gruppo, i suoi fornitori e rivenditori non garantiscono che le funzioni soddisfino pienamente le aspettative del cliente o che il dispositivo, il firmware e il software non debbano avere errori o funzionare continuativamente.

# **ATTENZIONE!**

#### Nello strumento Z-KEY-MBUS il pulsante PS1 al momento non è utilizzato

#### 1.1. **DESCRIZIONE**

I prodotti Z-KEY-MBUS / R-KEY-MBUS leggono autonomamente i registri dei dispositivi su bus Meter Bus (M-BUS) e li rendono disponibili all'accesso tramite le seriali, la porta USB (Solo Z-KEY-MBUS) oppure tramite la porta ethernet attraverso il protocollo Modbus RTU o Modbus TCP-IP (registri di tipo Holding Register).

I dispositivi Seneca possono essere connessi con un massimo di 25 dispositivi M-BUS e possono gestire fino a 500 variabili (tag) M-BUS (poiché una variabile M-BUS può occupare fino a 2 registri Modbus, il dispositivo mette a disposizione fino a 1000 registri Modbus (a cui vanno sommati 32 registri Modbus di diagnostica). Per configurare il dispositivo è possibile utilizzare il webserver integrato senza necessità di utilizzare software esterni.

Rev. 8

Page 5

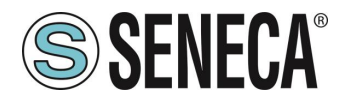

Qui sotto sono riportate le configurazioni di connessione funzionanti contemporaneamente per entrambi i modelli:

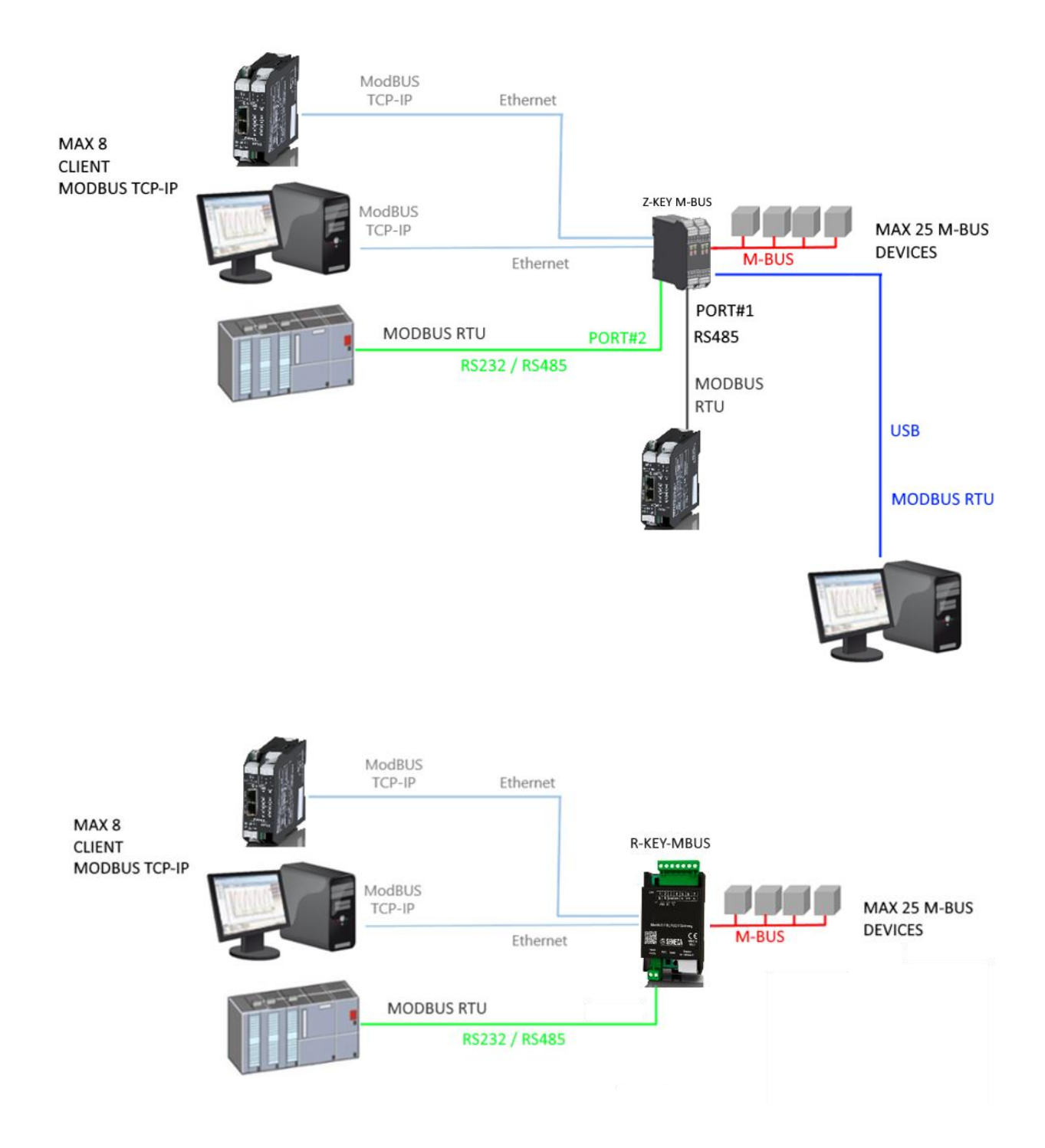

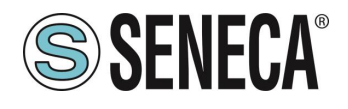

#### 1.2. SPECIFICHE DELLE PORTE DI COMUNICAZIONE

| PORTA DI COMUNICAZIONE ETHERNET                                                        |                             |  |  |
|----------------------------------------------------------------------------------------|-----------------------------|--|--|
| Tipo Ethernet 100 baseT RJ45 frontale                                                  |                             |  |  |
| Configurazione                                                                         | Tramite Webserver integrato |  |  |
| Protocollo di comunicazione industriale Modbus TCP-IP server (max 8 client simultanei) |                             |  |  |
| Ricerca del dispositivo ethernet Tramite software Seneca Discovery                     |                             |  |  |
| Indirizzo di Fabbrica Indirizzo statico 192.168.90.101                                 |                             |  |  |

#### PORTE DI COMUNICAZIONE SERIALI RS485/RS232 (SOLO Z-KEY-MBUS)

| Numero di porte                    | 2                                                                      |  |
|------------------------------------|------------------------------------------------------------------------|--|
| Тіро                               | Porta COM#1 RS485 per connettore IDC10                                 |  |
|                                    | Porta COM#2 RS485/RS232 a morsetto                                     |  |
| Baud Rate                          | Da 1200 a 115200 bit/s                                                 |  |
| Protocollo                         | Modbus RTU Slave                                                       |  |
| PORTE DI COMUNICAZIONE SERIALI RS4 | 85/RS232 (SOLO R-KEY-MBUS)                                             |  |
| Numero di porte                    | 1                                                                      |  |
| Тіро                               | Porta RS485/RS232 a morsetto                                           |  |
| Baud Rate                          | Da 1200 a 115200 bit/s                                                 |  |
| Protocollo                         | Modbus RTU Slave                                                       |  |
| PORTA DI COMUNICAZIONE USB (SOLO   | Z-KEY-MBUS)                                                            |  |
| Numero di porte                    | 1                                                                      |  |
| Тіро                               | Driver Windows/Linux Virtual Com CDC standard                          |  |
| Protocollo                         | Modbus RTU Slave                                                       |  |
| Configurazione                     | Non modificabile : 115200 bit/s, 8 bit, No parità, 1 stop bit, station |  |
|                                    | address 1                                                              |  |

| PORTA DI COMUNICAZIONE METER BUS |                      |  |  |
|----------------------------------|----------------------|--|--|
| Numero di porte 1                |                      |  |  |
| Numero di Slave MBUS massimo     | 25                   |  |  |
| Baud Rate                        | Da 300 a 38400 bit/s |  |  |

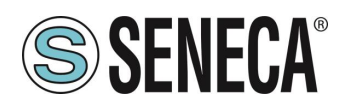

#### 2. CAMPI DI APPLICAZIONE

#### 2.1. CONNESSIONE CON UN PLC

Il campo di utilizzo più classico è la connessione di Z/R-KEY-MBUS con un PLC, in questo caso basta che il PLC supporti uno tra i seguenti protocolli:

- MODBUS RTU Master (via RS232 oppure RS485)
- MODBUS TCP-IP Client (via Ethernet)

L'esempio che segue è relativo a Z-KEY-MBUS ma è intercambiabile con R-KEY-MBUS:

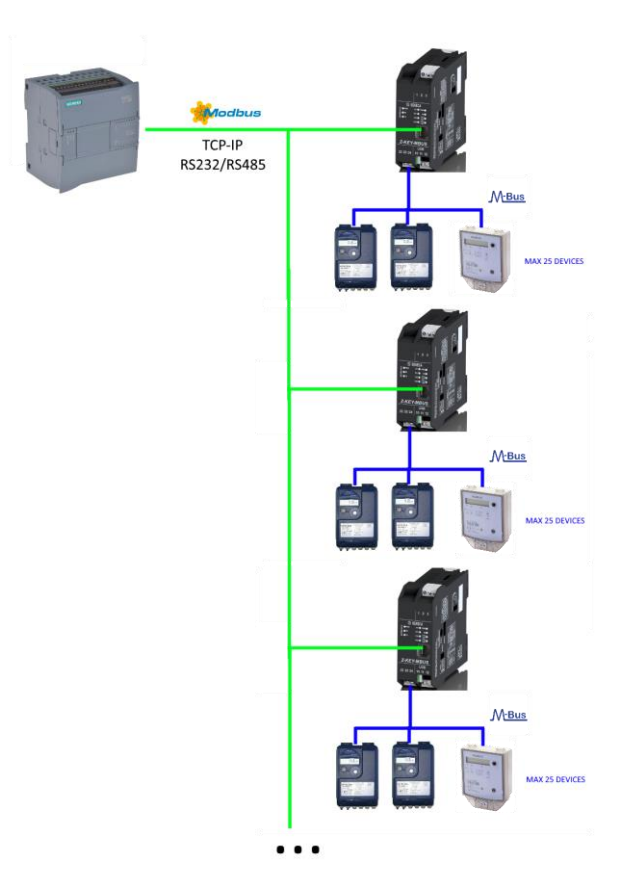

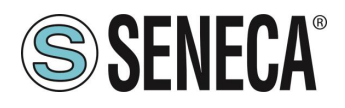

#### 2.2. CONNESSIONE CON UNO SCADA

Per connettere uno SCADA al gateway Z/R-KEY-MBUS è necessario che lo SCADA supporti almeno uno tra i seguenti protocolli:

- MODBUS RTU Master (via RS232 oppure RS485)
- MODBUS TCP-IP Client (via Ethernet)

Praticamente tutti gli SCADA supportano questi protocolli.

Virtualmente non ci sono limiti al numero di Z/R-KEY-MBUS gateway che possono essere collegati ad uno SCADA:

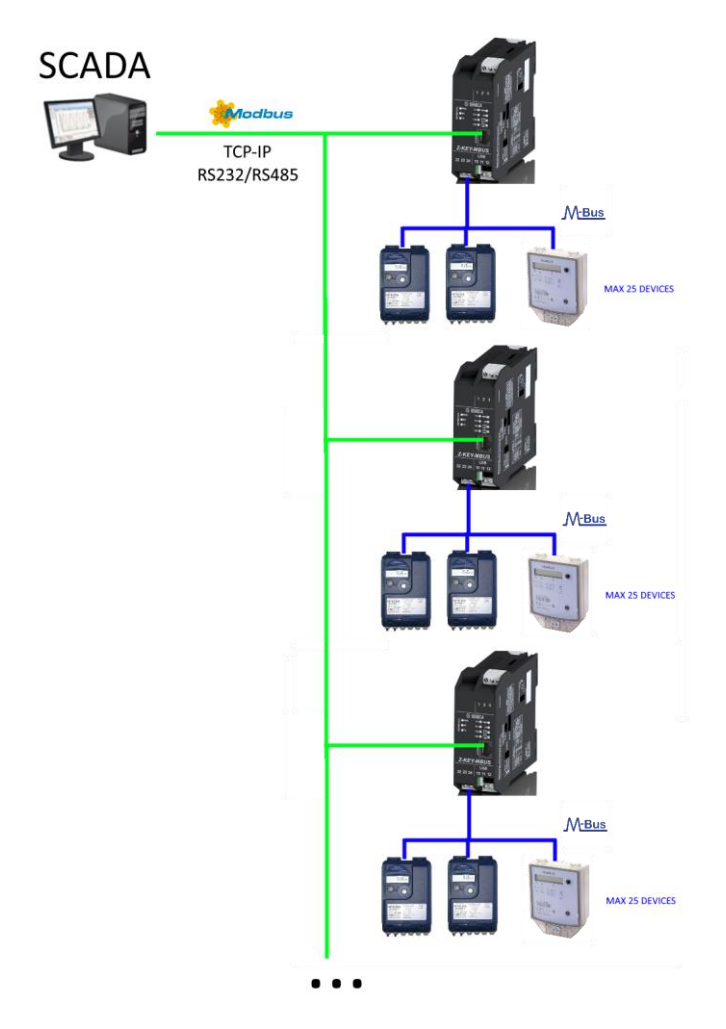

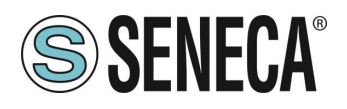

#### 3. **PORTA ETHERNET**

La configurazione di fabbrica della porta ethernet è:

IP STATICO: 192.168.90.101 SUBNET MASK: 255.255.0.0 GATEWAY: 192.168.90.1

Non devono essere inseriti più dispositivi sulla stessa rete con lo stesso ip statico.

Se si vogliono connettere più dispositivi sulla stessa rete è necessario cambiare la configurazione dell'indirizzo IP tramite il Webserver o il software Seneca Discovery.

# **ATTENZIONE!**

#### NON CONNETTERE 2 O PIU' DISPOSITIVI CON LA CONFIGURAZIONE DI FABBRICA SULLA STESSA RETE ETHERNET PENA IL NON FUNZIONAMENTO DEL DISPOSITIVO (CONFLITTO DI INDIRIZZI IP 192.168.90.101)

Qualora venga attivata la modalità di indirizzamento con DHCP e non riceva un indirizzo IP entro 2 minuti il dispositivo imposterà un indirizzo IP di errore del tipo:

169.254.x.y

Dove x.y sono gli ultimi due valori del MAC ADDRESS.

#### 4. GUIDA PASSO PASSO PER IL PRIMO ACCESSO AL WEBSERVER

#### PASSO 1: ALIMENTARE E COLLEGARE LA PORTA ETHERNET

#### PASSO 2: INSTALLAZIONE DEL SOFTWARE SENECA DISCOVERY DEVICE

Scaricare (dal sito Seneca nella sezione Z/R-KEY-MBUS) e installare il software Seneca Discovery Device.

#### PASSO 3: RICERCA DEL DISPOSITIVO

Eseguire il software e premere il pulsante "SCAN" il software cercherà i dispositivi ethernet della rete. Individuare il dispositivo Z/R-KEY-MBUS (di fabbrica ha indirizzo 192.168.90.101):

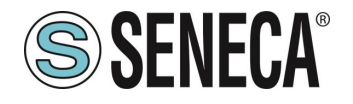

| 🜏 SENECA Discovery Dev | vice v2.2.4.0 |                |                   | – 🗆 ×            |
|------------------------|---------------|----------------|-------------------|------------------|
| Search                 |               |                |                   |                  |
| News                   |               | Address        | Mar               | Verier           |
|                        |               | Address        | Mac               | version<br>110.0 |
| Z-KET-WIDUS            |               | 192.108.90.101 | Co:F9:01:11:22:33 | 110.0            |
|                        |               |                |                   |                  |
|                        |               |                |                   |                  |
|                        |               |                |                   |                  |
|                        |               |                |                   |                  |
| MODE                   | CRC           |                |                   | Assign IP        |
| PING                   | HOST          |                |                   | Open Webserver   |
|                        |               |                |                   |                  |
| 1 found                |               |                | Scan              | Stop             |
|                        |               |                |                   |                  |

Il software lavora a livello ethernet Layer 2 e non è quindi necessario avere una configurazione ethernet compatibile con il dispositivo che si sta cercando.

#### PASSO 4 CAMBIO DELL'INDIRIZZO IP

Selezionare il dispositivo e premere il pulsante "Assign IP", impostare una configurazione compatibile con il proprio PC, ad esempio:

| 😸 AssignIP    |    | ×    |
|---------------|----|------|
| DHCP          |    |      |
| IP            |    |      |
| 192.168.1.101 |    |      |
| Netmask       |    |      |
| 255.255.255.0 |    |      |
| Gateway       |    |      |
| 192.168.1.1   |    |      |
|               | ОК | Stop |

Confermare con OK. Ora il dispositivo è raggiungibile via ethernet dal proprio pc.

#### PASSO 5 ACCESSO AL WEBSERVER DI CONFIGURAZIONE

Attendere il riavvio del dispositivo e premere il pulsante "Open Webserver".

Inserire le credenziali di accesso:

user: admin

password: admin

# ATTENZIONE!

I WEB BROWSER DI CUI E' STATA TESTATA LA COMPATIBILITA' CON IL WEBSERVER DEL

DISPOSITIVO SONO:

MOZILLA FIREFOX E GOOGLE CHROME.

NON E', QUINDI, ASSICURATO IL FUNZIONAMENTO CON ALTRI BROWSER

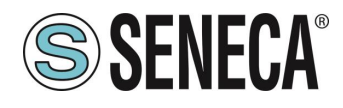

#### 5. CONFIGURAZIONE DEL DISPOSITIVO DA WEBSERVER

Per maggiori informazioni sull'accesso al webserver di un nuovo dispositivo fare riferimento al capitolo 4.

# **ATTENZIONE!**

I WEB BROWSER DI CUI E' STATA TESTATA LA COMPATIBILITA' CON IL WEBSERVER DEL DISPOSITIVO SONO: MOZILLA FIREFOX E GOOGLE CHROME. NON E', QUINDI, ASSICURATO IL FUNZIONAMENTO CON ALTRI BROWSER

#### 5.1. ACCESSO AL WEBSERVER

L'accesso al webserver avviene tramite l'utilizzo di un browser web digitando direttamente l'indirizzo ip del dispositivo.

Per conoscere l'indirizzo ip del dispositivo utilizzare la funzione "cerca" del software "Seneca Discovery Device" (vedi capitolo 4).

Al primo accesso verrà richiesto lo username e la password. I valori di default sono:

Username: admin Password: admin

# **ATTENZIONE!**

DOPO IL PRIMO ACCESSO CAMBIARE USER NAME E PASSWORD AL FINE DI IMPEDIRE L'ACCESSO AL DISPOSITIVO A CHI NON E' AUTORIZZATO.

| Accedi                               |                                     |        |         |
|--------------------------------------|-------------------------------------|--------|---------|
| http://192.168.8<br>La connessione a | 2.99<br>a questo sito non è privata |        |         |
| Nome utente                          | admin                               |        |         |
| Password                             | •••••                               |        |         |
|                                      |                                     |        |         |
|                                      |                                     | Accedi | Annulla |

### **ATTENZIONE!**

SE I PARAMETRI DI ACCESSO AL WEBSERVER SONO STATI SMARRITI, PER ACCEDERE AL WEBSERVER, E' NECESSARIO EFFETTUARE LA PROCEDURA DI RISPRISTINO ALLA CONFIGURAZIONE DI FABBRICA (VEDI CAPITOLO 8)

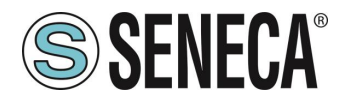

#### 5.2. SEZIONI DEL WEBSERVER

Il Webserver è suddiviso in pagine (sezioni) che rappresentano diverse funzioni del gateway:

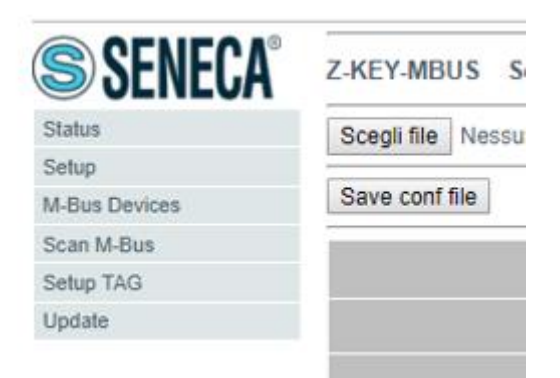

#### Status

E' la sezione che visualizza in tempo reale i valori dei tag configurati.

#### Setup

E' la sezione che permette la configurazione di base del dispositivo.

#### **M-Bus Devices**

E' la sezione che permette di aggiungere/modificare i dispositivi M-bus connessi al gateway.

#### Scan M-Bus

E' la sezione che permette lo scan e l'aggiunta automatica dei dispositivi M-bus al gateway.

#### Setup Tag

E' la sezione che permette di aggiungere/modificare i tag (cioè le variabili) dei dispositivi M-bus connessi al gateway.

#### Update

E' la sezione che permette di aggiornare il firmware e il database per l'aggiunta manuale dei meter M-BUS.

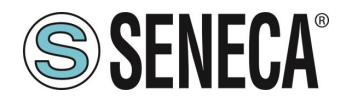

#### 5.3. SEZIONE "STATUS"

Nella sezione status è possibile visualizzare i valori dei tag in tempo reale e il loro stato di fail/ok:

| Z-KEY-MBU | JS Status             | Firmware V    | /ersion : 11 | 70_110      |        |
|-----------|-----------------------|---------------|--------------|-------------|--------|
|           | DHCP :                | Enabled       |              |             |        |
| ACT       | TUAL IP ADDRESS :     | 192.168.82.2  |              |             |        |
|           | ACTUAL IP MASK :      | 255.255.255.0 | )            |             |        |
| ACTUAL GA | ATEWAY ADDRESS:       | 192.168.82.1  |              |             |        |
| ACTU      | AL MAC ADDRESS:       | c8-f9-81-11-2 | 2-33         |             |        |
| MBU       | IS LOOP TIME [ms]:    | 33868         |              |             |        |
|           |                       | DEPOOT        |              |             |        |
|           |                       | REBUUT        |              |             |        |
|           | _                     |               |              |             |        |
|           | Page                  | : 1/10 PRE\   | /IOUS PAGE   | E NEXT PAGE |        |
|           |                       |               |              |             |        |
|           |                       |               |              |             |        |
|           |                       | CATEMAY       |              |             |        |
| GATEWAY   | GATEWAY               | MODBUS        | TAG DATA     |             | TAG    |
| TAG NR    | TAG NAME              | START         | TYPE         | TAG VALUE   | STATUS |
|           |                       | REGISTER      |              |             | 314103 |
|           |                       |               | 32BIT        |             |        |
| 1         | FLOW_TEMP             | 40001         | REAL         | -327.000000 | OK     |
|           |                       |               | 22017        |             |        |
| 2         | RETURN TEMP           | 40003         | REAL         | -327 000000 | OK     |
| -         | iterorun <u>r</u> tem | 10000         | MSW          | 021.000000  | U.C.   |
|           |                       |               | 32BIT        |             |        |
| 3         | VOLUME1               | 40005         | REAL         | 1000.000000 | OK     |
|           |                       |               | MSW          |             |        |
|           |                       |               | 32BIT        |             |        |
| 4         | VOLUME2               | 40007         | REAL         | 256.000000  | OK     |
|           |                       |               | MOVV         |             |        |

Sono visualizzabili un massimo di 50 tag per pagina, il numero massimo di pagine è 10. Nella parte superiore della pagina sono visualizzate alcune informazioni di base tra cui il tempo di loop di interrogazione dei dispositivi.

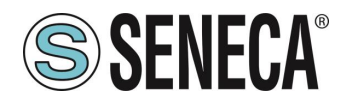

#### **SEZIONE "SETUP"** 5.4.

| S         | Scegli file Nessun file selezionato Load   | conf file      |                |
|-----------|--------------------------------------------|----------------|----------------|
|           | Sava confile                               |                |                |
| s Devices | Save com me                                |                |                |
| M-Bus     |                                            | CURRENT        | UPDATED        |
| e         | DHCP                                       | Enabled        | Disabled •     |
|           | STATIC IP                                  | 192.168.90.101 | 192.168.90.101 |
|           | STATIC IP MASK                             | 255.255.255.0  | 255.255.255.0  |
|           | STATIC GATEWAY                             | 192.168.90.1   | 192.168.90.1   |
|           | RESPONSE MODE WHEN RESOURCE IN FAIL        | EXCEPTION      | EXCEPTION V    |
|           | TCP/IP PORT                                | 502            | 502            |
|           | MBUS TIMEOUT [ms]                          | 10000          | 100            |
|           | MBUS DELAY BETWEEN<br>POLLS [ms]           | 30000          | 1000           |
|           | MBUS<br>READING RETRIES                    | 3              | 3              |
|           | WEB SERVER PORT                            | 80             | 80             |
|           | WEB SERVER AUTHENTICATION USER NAME        | admin          | admin          |
|           | WEB SERVER AUTHENTICATION USER<br>PASSWORD | admin          | admin          |
|           | IP CHANGE FROM DISCOVERY                   | Enabled        | Enabled •      |
|           | PORT#1 SLAVE MODBUS ADDRESS                | 1              | 1              |
|           | PORT#1 BAUDRATE                            | 115200         | 38400 🔻        |
|           | PORT#1 PARITY                              | Odd            | None <b>v</b>  |
|           | PORT#1 STOP BITS                           | 1              | 1 🔻            |
|           | PORT#2 SLAVE MODBUS ADDRESS                | 69             | 1              |
|           | PORT#2 BAUDRATE                            | 38400          | 38400 🔻        |
|           | PORT#2 PARITY                              | None           | None V         |
|           | PORT#2 STOP BITS                           | 1              | 1 🔻            |

#### DHCP (ETH) (default: Disabled):

Imposta il client DHCP per l'ottenimento automatico di un indirizzo IP.

#### STATIC IP (default: 192.168.90.101)

Imposta l'indirizzo statico del dispositivo. Attenzione a non inserire nella stessa rete dispositivi con lo stesso indirizzo IP.

#### STATIC IP MASK (default: 255.255.255.0)

Imposta la maschera per la rete IP.

#### STATIC GATEWAY (default: 192.168.90.1)

Imposta l'indirizzo del gateway.

#### **RESPONSE MODE WHEN RESOURCE IN FAIL (default: EXCEPTION)**

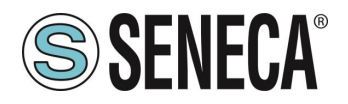

Seleziona quale risposta dare in caso il meter M-BUS connesso non risponda alle richieste. E' possibile scegliere tra:

Exception: La risposta alla richiesta modbus del tag in fail sarà una eccezione.

Last Value Read: La risposta alla richiesta modbus del tag in fail sarà l'ultimo valore valido.

Max: La risposta alla richiesta modbus del tag sarà il valore massimo rappresentabile dal tipo di dato.

Min: La risposta alla richiesta modbus del tag sarà il valore minimo rappresentabile dal tipo di dato.

Zero: La risposta alla richiesta modbus del tag sarà il valore 0.

#### TCP-IP PORT (default: 502)

Imposta la porta comunicazione per il protocollo Modbus TCP-IP server.

#### MBUS TIMEOUT [ms] (default 10000 ms)

Imposta il tempo di attesa affinché una richiesta sia considerata in timeout.

#### MBUS CYCLE PAUSE [s] (default 5 s)

Imposta il tempo di attesa dopo aver terminato un giro di richieste su tutti i dispositivi M-BUS.

#### MBUS READING RETRIES (default 3)

Imposta il numero di ritentativi di richiesta prima di considerare in fail un tag.

#### WEB SERVER AUTHENTICATION USER NAME (default: admin)

Imposta lo username per l'accesso al web server.

#### WEB SERVER PASSWORD (default: admin)

Imposta la password per l'accesso al web server e alla lettura/scrittura della configurazione (se abilitato)

#### WEB SERVER PORT (default: 80)

Imposta la porta di comunicazione per il web server.

#### IP CHANGE FROM DISCOVERY (default: Enabled)

Seleziona se il dispositivo accetta o no il cambio dell'indirizzo IP dal software Seneca Discovery Device.

#### PORT #1 SLAVE MODBUS ADDRESS (default: 1)

Seleziona il Modbus slave station address della porta COM #1 (su connettore IDC10 per Z-KEY-MBUS, su morsetto per R-KEY-MBUS).

#### PORT #1 BAUDRATE (default: 38400 baud)

Seleziona la velocità di comunicazione della porta seriale COM #1 (su connettore IDC10 per Z-KEY-MBUS, su morsetto per R-KEY-MBUS).

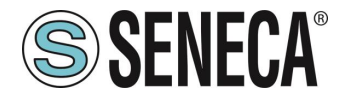

#### PORT #1 PARITY (default: None)

Imposta la parità per la porta di comunicazione seriale COM #1 (su connettore IDC10 per Z-KEY-MBUS, su morsetto per R-KEY-MBUS).

#### PORT #1 STOP BIT (default: 1)

Imposta il numero di bit di stop per la porta di comunicazione seriale COM #1 (su connettore IDC10 per Z-KEY-MBUS, su morsetto per R-KEY-MBUS).

#### PORT #2 SLAVE MODBUS ADDRESS (default: 1) (SOLO Z-KEY-MBUS)

Seleziona il Modbus slave station address della porta COM #2 (su morsetto).

#### PORT #2BAUDRATE (default: 38400 baud) (SOLO Z-KEY-MBUS)

Seleziona la velocità di comunicazione della porta seriale COM #2 (su morsetto)

#### PORT #2 PARITY (default: None) (SOLO Z-KEY-MBUS)

Imposta la parità per la porta di comunicazione seriale COM #2 (su morsetto).

#### PORT #2 STOP BIT (default: 1) (SOLO Z-KEY-MBUS)

Imposta il numero di bit di stop per la porta di comunicazione seriale COM #2 (su morsetto).

Tramite il webserver è, inoltre, possibile esportare / importare una configurazione.

#### 5.4.1. SALVATAGGIO SU FILE DI UNA CONFIGURAZIONE

Una configurazione comprensiva di:

CONFIGURAZIONE DEVICE M-BUS TAG

Può essere salvata su file in questo modo:

Andare alla sezione Setup selezionare il file da salvare, premere il pulsante "Save config"

| Scegli file | Nessun file selezionato | Load conf file |
|-------------|-------------------------|----------------|
| Save conf   | file                    |                |

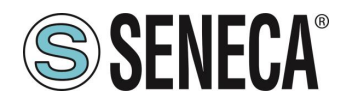

#### 5.4.2. IMPORTAZIONE DA FILE DI UNA CONFIGURAZIONE

Una configurazione comprensiva di:

CONFIGURAZIONE DEVICE M-BUS TAG

Può essere importata da file in questo modo:

Andare alla sezione Update e selezionare il file da caricare, premere il pulsante "Load config"

| Scegli file Nessur | n file selezi                       | onato                                                                                                    | Load conf                                                                                                   | file                    |             |                          |
|--------------------|-------------------------------------|----------------------------------------------------------------------------------------------------|----------------------------------------------------------------------------------------------------|-------------------------|-------------|--------------------------|
| Save conf file     |                                     |                                                                                                    |                                                                                                    |                         |             |                          |
|                    | Z-KEY-MB                            | US Status                                                                                                   | Firmware V                                                                                                  | /ersion : 117           | 70_110      |                          |
|                    | ACTUAL G<br>ACTUAL G<br>ACTU<br>MBL | DHCP<br>TUAL IP ADDRESS<br>ACTUAL IP MASK<br>ATEWAY ADDRESS<br>IAL MAC ADDRESS<br>JS LOOP TIME [ms]<br>Page | Enabled<br>192.168.82.2<br>255.255.255.0<br>192.168.82.1<br>c8-f9-81-11-2<br>33868<br>REBOOT<br>: 1/10 PREV | )<br>2-33<br>/IOUS PAGE | NEXT PAGE   |                          |
|                    | GATEWAY<br>TAG NR                   | GATEWAY<br>TAG NAME                                                                                         | GATEWAY<br>MODBUS<br>START<br>REGISTER                                                                      | TAG DATA<br>TYPE        | TAG VALUE   | TAG<br>READING<br>STATUS |
|                    | 1                                   | FLOW_TEMP                                                                                                   | 40001                                                                                                    | 32BIT<br>REAL<br>MSW    | -327.000000 | ок                       |
|                    | 2                                   | RETURN_TEMP                                                                                                 | 40003                                                                                                    | 32BIT<br>REAL<br>MSW    | -327.000000 | ок                       |
|                    | 3                                   | VOLUME1                                                                                                    | 40005                                                                                                    | 32BIT<br>REAL<br>MSW    | 1000.000000 | ок                       |
|                    | 4                                   | VOLUME2                                                                                                    | 40007                                                                                                    | 32BIT<br>REAL<br>MSW    | 256.000000  | OK                       |

#### 5.5. SEZIONE "M-BUS DEVICES"

In questa sezione sono visualizzati i dispositivi M-BUS inseriti nel gateway.

E' possibile eliminare tutti i tag relativi ad un device eliminando il device dalla lista dei dispositivi.

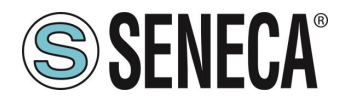

#### 5.5.1. SOSTITUZIONE DI UN DEVICE M-BUS

E' anche possibile cambiarne l'indirizzo (ad esempio in caso di sostituzione) tramite il pulsante "MODIFY":

| Z-KEY-MBUS | Setup Bus Device 1 | Firmware Versi | ion : 1170_110 |              |                        |
|------------|--------------------|----------------|----------------|--------------|------------------------|
|            |                    |                | CURRENT        |              | UPDATED                |
|            | DEVICE DE          | SCRIPTION NAME | NAME           | NAME         |                        |
|            |                    | ADDRESS TYPE   | SECONDARY      | SECONDARY V  |                        |
|            | IDENTIF            | ICATION NUMBER | 82081127       | 82081127     | ]                      |
|            | MANUFA             | CTURER NUMBER  | C514           | C514         | ]                      |
|            | v                  | ERSION NUMBER  | 01             | 01           | ]                      |
|            |                    | MEDIUM         | 0D             | 0D           | ]                      |
|            |                    | BAUDRATE       | 2400           | 2400 🔻       |                        |
|            |                    |                |                | APPLY WITHOU | T DATA POINTS SELECTED |
|            | MANUFACT           | URER           |                |              | DEVICE                 |
| CUSTOM     | ¥                  |                |                | T            |                        |

#### 5.5.2. AGGIUNTA MANUALE DI UN DEVICE M-BUS

Tramite il pulsante "ADD", invece, è possibile accedere all'aggiunta di un dispositivo M-BUS in modalità manuale. Z/R-KEY-MBUS dispone di un database in continua crescita con i dispositivi delle principali marche.

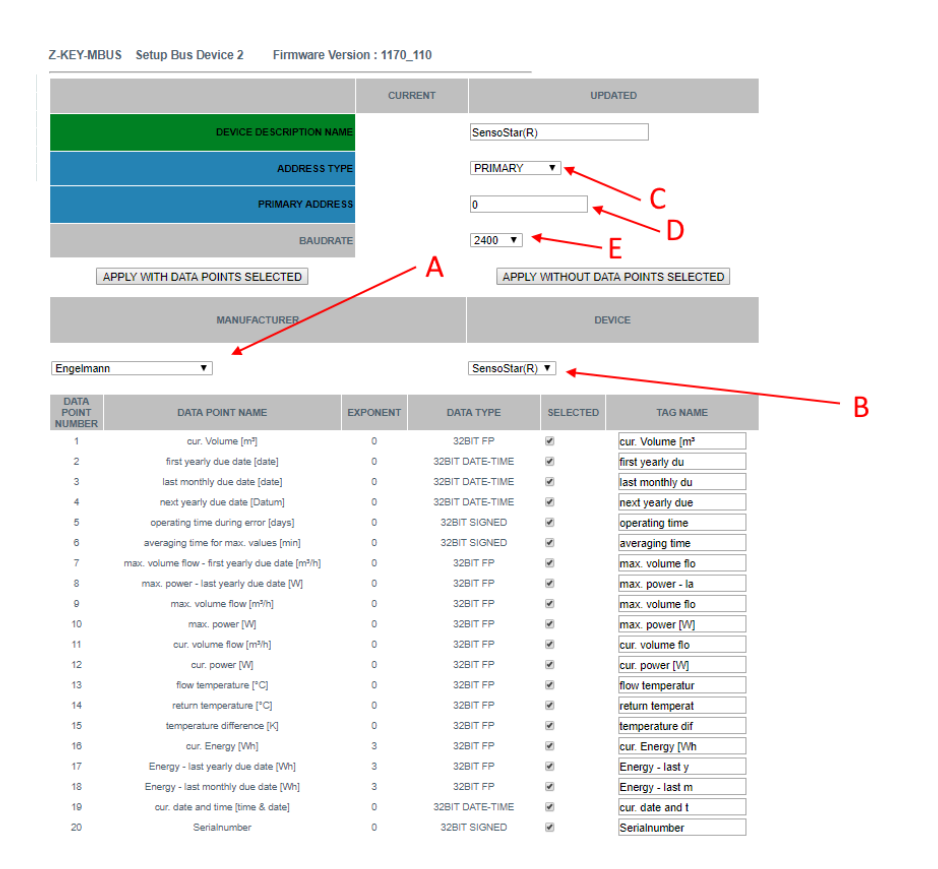

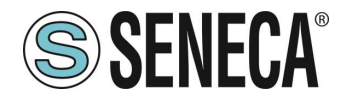

- A = Selezionare la marca del dispositivo da inserire
- B = Selezionare il modello del dispositivo da inserire
- C = Selezionare se il dispositivo deve essere interrogato tramite indirizzo primario o secondario
- D = Indirizzo del dispositivo
- E = Baud Rate del dispositivo

Se si vuole solo inserire il dispositivo senza i tag premere il pulsante "APPLY WITHOUT DATA POINTS SELECTED"

Se si vuole inserire sia il dispositivo sia i tag selezionati premere il pulsante "APPLY WITH DATA POINTS SELECTED"

#### 5.6. SEZIONE "SCAN M-BUS"

#### 5.6.1. SCANSIONE DELL' M-BUS

Nella sezione SCAN M-BUS è possibile effettuare la scansione automatica del bus.

| ļ | NO SCAN R             | UNNING                   |                  |               |             |  |
|---|-----------------------|--------------------------|------------------|---------------|-------------|--|
| 1 | Scan Baud n           | node ALL EXCEPT 384000 B | AUD 🔻            |               |             |  |
|   | SCAN PF               | RIMARY SCAN SECONDA      | STOP SCAN        | ADD SELE      | CTED DEVICE |  |
|   |                       |                          |                  |               |             |  |
|   | M-BUS<br>DEVICE<br>NR | M-BUS<br>ADDRESS TYPE    | M-BUS<br>ADDRESS | M-BU<br>BAUDR | S<br>ATE    |  |

Se non si conosce l'indirizzo primario né il baudrate dei dispositivi M-BUS è consigliato effettuare una scansione secondaria a tutti i baud rate (può durare diversi minuti).

Se a priori è noto che non ci sono conflitti di indirizzo primario è possibile effettuare uno scan per indirizzo primario.

Mano a mano che i dispositivi sono trovati compaiono nella schermata, ad esempio:

| M-BUS<br>DEVICE<br>NR | M-BUS<br>ADDRESS TYPE | M-BUS<br>ADDRESS | M-BUS<br>BAUDRATE |
|-----------------------|-----------------------|------------------|-------------------|
| 1                     | SECONDARY             | 00008431614C0402 | 2400              |
| 2                     | SECONDARY             | 00008432614C0402 | 2400              |
| 3                     | SECONDARY             | 00008434614C0402 | 2400              |
| 4                     | SECONDARY             | 00008435614C0402 | 2400              |
| 5                     | SECONDARY             | 00008436614C0402 | 2400              |
| 6                     | SECONDARY             | 00008441614C0402 | 2400              |
| 7                     | SECONDARY             | 00008444614C0402 | 2400              |
| 8                     | SECONDARY             | 00008446614C0402 | 2400              |
| 9                     | SECONDARY             | 00008449614C0402 | 2400              |
| 10                    | SECONDARY             | 00008454614C0402 | 2400              |
| 11                    | SECONDARY             | 00008458614C0402 | 2400              |

La scansione rimane salvata nella memoria flash del dispositivo fino alla richiesta di una nuova scansione.

| ALL RIGHTS RESERVED. NO PART OF THIS PUBLICATION MAY<br>BE REPRODUCED WITHOUT PRIOR PERMISSION. | www.seneca.it | Doc: MI-00526-IT | Rev. 8 | Page 20 |
|-------------------------------------------------------------------------------------------------|---------------|------------------|--------|---------|
|                                                                                                 |               |                  |        |         |

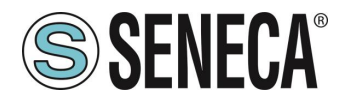

#### 5.6.2. AGGIUNTA DI UN DISPOSITIVO M-BUS E DEI PROPRI TAG

Una volta effettuata una scansione del bus è possibile aggiungerlo alla lista dei dispositivi M-BUS selezionandolo dalla lista e premendo il pulsante "Add Selected Device":

| Z-KEY-MBUS Scan Status Bus Firmware Version : 1170_110 |                             |                        |               |          |             |  |  |  |  |  |
|--------------------------------------------------------|-----------------------------|------------------------|---------------|----------|-------------|--|--|--|--|--|
| SCAN END                                               | CAN ENDED AT 19200 BAUDRATE |                        |               |          |             |  |  |  |  |  |
| Scan Baud i                                            | mode 2400 BAUD              | T                      |               |          |             |  |  |  |  |  |
| SCAN PR                                                | RIMARY SCAN SECONDA         | RY FFFFFFFFFFFFFFFFFFF | STOP SCAN     | ADD SELE | CTED DEVICE |  |  |  |  |  |
|                                                        |                             |                        |               |          |             |  |  |  |  |  |
| M-BUS<br>DEVICE<br>NR                                  | M-BUS<br>ADDRESS TYPE       | M-BUS<br>ADDRESS       | M-BU<br>BAUDR | S<br>ATE |             |  |  |  |  |  |
| 1                                                      | SECONDARY                   | 82081127C514010D       | 2400          | l.       |             |  |  |  |  |  |

A questo punto è possibile scegliere quali tag del dispositivo aggiungere allo Z/R-KEY-MBUS:

|                        |                     |                                           |            |              |           |                         | UPDATED     |             |
|------------------------|---------------------|-------------------------------------------|------------|--------------|-----------|-------------------------|-------------|-------------|
|                        |                     | D                                         |            | RIPTION NAME | NAME      |                         |             |             |
|                        |                     |                                           | AI         | DDRESS TYPE  | SECONDARY | T                       |             |             |
|                        |                     |                                           | IDENTIFICA | TION NUMBER  | 82081127  |                         |             |             |
|                        |                     |                                           | MANUFACTU  | RER NUMBER   | C514      |                         |             |             |
|                        |                     |                                           | VER        | SION NUMBER  | 01        |                         |             |             |
|                        |                     |                                           |            | MEDIUM       | 0D        |                         |             |             |
|                        |                     |                                           |            | BAUDRATE     | 2400      |                         |             |             |
|                        |                     |                                           |            |              | AD        | D DEVICE WIT            | H DATA POIN | TS SELECTED |
| DATA<br>POINT<br>JMBER | FUNCTION            | UNIT                                      | DEVICE     | TARIFF       | STORAGE   | VALUE                   | SELECTED    | TAG NAME    |
| 1                      | Instantaneous value | Fabrication<br>number                     | 0          | 0            | 0         | 82081127                |             | TAG1        |
| 2                      | Instantaneous value | Time Point<br>(time &<br>date)            | 0          | 0            | 0         | 2019-06-<br>11T14:09:00 |             | TAG2        |
| 3                      | Instantaneous value | Volume (m<br>m^3)                         | 0          | 0            | 0         | 256                     |             | TAG3        |
| 4                      | Instantaneous value | Energy<br>(kWh)                           | 0          | 0            | 0         | 0                       |             | TAG4        |
| 5                      | Instantaneous value | Energy<br>(kWh)                           | 0          | 1            | 0         | 0                       |             | TAG5        |
| 6                      | Instantaneous value | Energy<br>(kWh)                           | 0          | 2            | 0         | 0                       |             | TAG8        |
| 7                      | Instantaneous value | Energy<br>(kWh)                           | 0          | з            | 0         | 0                       |             | TAG7        |
| 8                      | Instantaneous value | Volume (1e-<br>2 m^3)                     | 1          | 0            | 0         | 0                       |             | TAGS        |
| 9                      | Instantaneous value | Volume (1e-<br>2 m^3)                     | 2          | 0            | 0         | 0                       |             | TAG9        |
| 10                     | Instantaneous value | Volume flow                               | 0          | 0            | 0         | 0                       |             | TAG10       |
| 11                     | Instantaneous value | Power (W)                                 | 0          | 0            | 0         | 0                       |             | TAG11       |
| 12                     | Instantaneous value | Flow<br>temperature<br>(deg C)            | 0          | 0            | 0         | -327                    |             | FLOW_TEMP   |
| 13                     | Instantaneous value | Return<br>temperature<br>(deg C)          | ٥          | 0            | 0         | -327                    |             | RETURN_TEMP |
| 14                     | Instantaneous value | Temperature<br>Difference<br>(1e-2 deg C) | 0          | 0            | 0         | 0                       |             | TAG14       |
| 15                     | Instantaneous value | Operating<br>time (days)                  | 0          | 0            | 0         | 385                     |             | TAG15       |
| 16                     | Instantaneous value | Error flags<br>(binary)                   | 0          | 0            | 0         | 3                       |             | TAG18       |
| 17                     | Instantaneous value | Volume (my<br>m^3)                        | 0          | 0            | 0         | 1000                    |             | VOLUME1     |
| 18                     | Instantaneous value | Time Point<br>(date)                      | 0          | 0            | 1         | 2018-12-31              |             | TAG18       |
| 19                     | Instantaneous value | Volume (m<br>m^3)                         | 0          | 0            | 1         | 256                     | 8           | VOLUME2     |
| 20                     | Instantaneous value | Energy                                    | 0          | 0            | 1         | 0                       |             | TAG20       |
| 21                     | Instantaneous value | Energy                                    | 0          | 1            | 1         | 0                       |             | TAG21       |
| 22                     | Instantaneous value | Energy                                    | 0          | 2            | 1         | 0                       |             | TAG22       |
| 23                     | Instantaneous value | (xWh)<br>Energy                           | 0          | 3            | 1         | 0                       |             | TAG23       |
| 24                     | Instantaneous value | (kWh)<br>Volume (1e-                      | 1          | -            | 1         | -                       |             | TAG24       |
| 25                     | Instantaneous value | 2 m*3)<br>Volume (1e-                     | 2          | 0            | 1         | 0                       |             | TAG25       |
| 20                     | Instantaneous value | 2 m*3)<br>Time Point                      | 4          |              |           | 2000-00-02              |             | TAG28       |
| 20                     | Instantaneous value | (date)<br>Volume (m                       | 0          | 0            | 2         | 2000-00-00              |             | TA020       |
| 21                     | instantaneous value | m^3)<br>Energy                            |            | u            | 2         | 0                       |             | TAG27       |
| 28                     | Instantaneous value | (kWh)                                     | 0          | 0            | 2         | 0                       |             | IAG28       |
| 29                     | Instantaneous value | (kWh)                                     | 0          | 1            | 2         | 0                       |             | TAG29       |
| 30                     | Instantaneous value | (kWh)                                     | 0          | 2            | 2         | 0                       |             | TAG30       |
| 31                     | Instantaneous value | (kWh)                                     | 0          | 3            | 2         | 0                       |             | TAG31       |
| 32                     | Instantaneous value | Volume (1e-<br>2 m <sup>*</sup> 3)        | 1          | 0            | 2         | 0                       |             | TAG32       |
| 33                     | Instantaneous value | Volume (1e-<br>2 m <sup>*</sup> 3)        | 2          | 0            | 2         | 0                       |             | TAG33       |

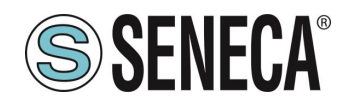

# **ATTENZIONE!**

#### SE NESSUN TAG VENISSE SELEZIONATO IL SISTEMA AGGIUNGEREBBE ALLA LISTA SOLO IL DISPOSITIVO M-BUS.

E' anche possibile inserire un nome mnemonico del tag.

Ora premere il pulsante "ADD DEVICE WITH DATA POINT SELECTED", a questo punto i tag e il dispositivo sono automaticamente aggiunti alla lista dello Z/R-KEY-MBUS.

Per verificare l'aggiunta del dispositivo M-BUS si viene riportati automaticamente alla sezione M-BUS DEVICES:

| Z-KEY-M               | Z-KEY-MBUS Setup Bus Firmware Version : 1170_110 |                       |                     |                   |  |  |  |  |
|-----------------------|--------------------------------------------------|-----------------------|---------------------|-------------------|--|--|--|--|
| ADD MODIFY DELETE     |                                                  |                       |                     |                   |  |  |  |  |
|                       | Page: 1/10 PREVIOUS PAGE NEXT PAGE               |                       |                     |                   |  |  |  |  |
| M-BUS<br>DEVICE<br>NR | M-BUS<br>DEVICE<br>NAME                          | M-BUS<br>ADDRESS TYPE | M-BUS<br>ADDRESS    | M-BUS<br>BAUDRATE |  |  |  |  |
| 1                     | NAME                                             | SECONDARY             | 82081127-C514-01-0D | 2400              |  |  |  |  |

I tag aggiunti possono essere visti nella visualizzazione istantanea (Sezione status) e/o nella sezione Tag Setup.

#### 5.7. SEZIONE "TAG SETUP"

In questa sezione è possibile modificare i tag in modo manuale:

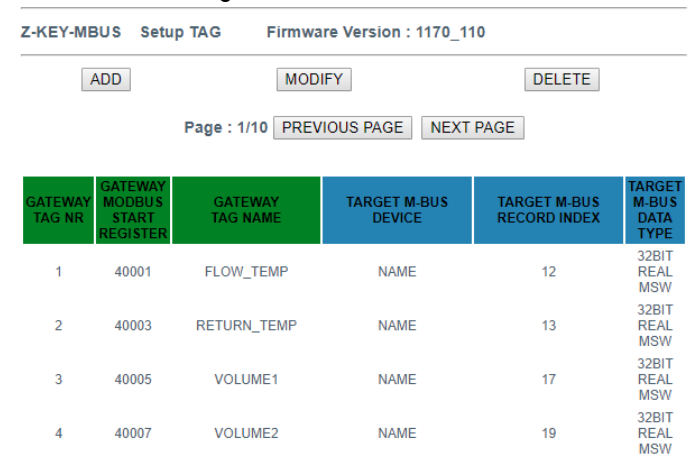

Tramite il pulsante ADD è possibile aggiungere un nuovo tag relativo ad un dispositivo M-BUS.

E' possibile eliminare tutti i tag relativi ad un dispositivo eliminando il dispositivo stesso dalla lista nella sezione M-BUS Devices.

| ALL RIGHTS R | RESERVED. 1 | NO PART  | OF THIS | PUBLICATION | MAY |
|--------------|-------------|----------|---------|-------------|-----|
| BE REPRODUC  | CED WITHOU  | JT PRIOR | PERMISS | SION.       |     |

Page 22

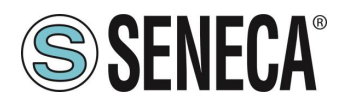

#### 5.8. SEZIONE "UPDATE"

#### 5.8.1. AGGIORNAMENTO DEL FIRMWARE

Al fine di migliorare, aggiungere ottimizzare le funzionalità del prodotto Seneca rilascia dei firmware aggiornati sulla sezione del dispositivo nel sito internet <u>www.seneca.it</u>

Selezionare quindi il file nuovo firmware e premere il pulsante "Update firmware"

Firmware Scegli file Nessun file selezionato

Update firmware

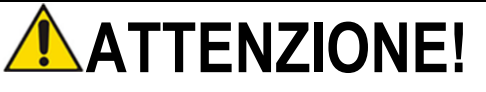

PER NON DANNEGGIARE IL DISPOSITIVO NON TOGLIERE ALIMENTAZIONE DURANTE L'OPERAZIONE DI AGGIORNAMENTO DEL FIRMWARE.

#### 5.8.2. AGGIORNAMENTO DEL DATABASE

Seneca rilascia dei nuovi file di Database strumenti aggiornati sulla sezione del dispositivo nel sito internet <u>www.seneca.it.</u>

Il Database è utilizzato quando viene inserito un nuovo dispositivo M-BUS in modalità manuale. Per aggiornare il database è necessario selezionare il file e premere il pulsante "Update Database". Il dispositivo viene già aggiornato in fabbrica con il database più recente al momento della produzione.

#### 6. **PROTOCOLLI MODBUS DI COMUNICAZIONE SUPPORTATI**

I protocolli di comunicazione Modbus supportati sono:

- Modbus RTU Slave (dalle porte seriali #1 e #2 e dalla porta USB)
- Modbus TCP-IP Server (dalla porta Ethernet) massimo 8 client simultanei.

Per ulteriori informazioni su questi protocolli, consultare il sito Web: <u>http://www.modbus.org/specs.php</u>.

#### 6.1. CODICI FUNZIONE MODBUS SUPPORTATI

Sono supportate le seguenti funzioni Modbus:

- Read Holding Register (function 3)
- Write Single Register (function 6)

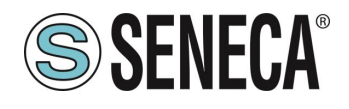

## **ATTENZIONE!**

Tutti i valori a 32 bit sono contenuti in 2 registri consecutivi

#### 7. MAPPATURA DEI REGISTRI MODBUS

Z/R-KEY-MBUS mette a disposizione due diverse aree dati accessibili tramite protocollo Modbus RTU / Modbus TCP-IP: L'area TAG e l'area Diagnostica.

Nell' area Tag sono contenuti i valori provenienti dal bus M-BUS, nell'area diagnostica sono contenuti gli stati di fail/ok dei tag:

| REGISTRO 40001 (4x 0001) (offset 0)    | INIZIO AREA TAG         |
|----------------------------------------|-------------------------|
|                                        |                         |
|                                        |                         |
| REGISTRO 41001 (4x 1001) (offset 1000) | FINE AREA TAG           |
| REGISTRO 41002 (4x 1002) (offset 1001) | Inizio Reserved Area    |
|                                        |                         |
| REGISTRO 49000 (4x 9000) (offset 8999) | Fine Reserved Area      |
| REGISTRO 49001 (4x 9001) (offset 9000) | INIZIO AREA DIAGNOSTICA |
|                                        |                         |
| REGISTRO 49032 (4x 9032) (offset 9031) | FINE AREA DIAGNOSTICA   |

#### 7.1. MAPPATURA DELL' AREA TAG (HOLDING REGISTERS)

Le variabili di misura provenienti da M-BUS sono convertiti nei Tag accessibili dal bus Modbus. Il prodotto Seneca aggiungerà i nuovi tag nell'area mano a mano che verranno inseriti nuovi dispositivi M-BUS o nuovi tag. Ogni variabile proveniente da M-BUS può occupare 1 o 2 registri Modbus a seconda del tipo di conversione che viene effettuato (per maggiori dettagli si veda la seguente tabella):

| TIPO DI DATO M-BUS                                                                              | CONVERSIONE<br>MODBUS RTU/TCP- | IP               | NUMERO DI REGISTRI<br>MODBUS OCCUPATI |         |  |
|-------------------------------------------------------------------------------------------------|--------------------------------|------------------|---------------------------------------|---------|--|
|                                                                                                 | (AUTOMATICA)                   |                  |                                       |         |  |
| INTERO CON SEGNO A 8 BIT                                                                        | INTERO CON SEGNO A             | 16 BIT           | 1                                     |         |  |
| INTERO CON SEGNO A 16 BIT                                                                       | INTERO CON SEGNO A             | 16 BIT           | 1                                     |         |  |
| INTERO CON SEGNO A 32 BIT                                                                       | INTERO CON SEGNO A             | 32 BIT           | 2                                     |         |  |
| INTERO CON SEGNO A 48 BIT                                                                       | REAL 32 BIT (MSW FIR           | RST)             | 2                                     |         |  |
| INTERO CON SEGNO A 64 BIT                                                                       | REAL 32 BIT (MSW FIR           | RST)             | 2                                     |         |  |
| FLOATING POINT 32 BIT                                                                           | REAL 32 BIT (MSW FIR           | RST)             | 2                                     |         |  |
| DATE / HOUR                                                                                     | TIPO DATA/ORA A 32 BIT         |                  | 2                                     |         |  |
| BCD (BINARY CODED DECIMAL)                                                                      | REAL 32 BIT (MSW FIF           | IT (MSW FIRST) 2 |                                       |         |  |
| DA 2 A 12 CIFRE                                                                                 |                                |                  |                                       |         |  |
| ALL RIGHTS RESERVED. NO PART OF THIS PUBLICATION MAY<br>BE REPRODUCED WITHOUT PRIOR PERMISSION. | www.seneca.it                  | Doc: MI-00526-IT | Rev. 8                                | Page 24 |  |

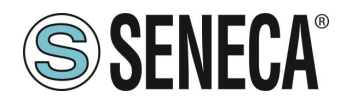

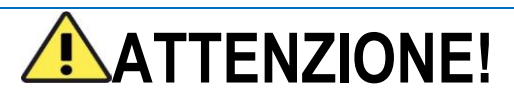

Nelle conversioni a tipo di dato a Floating Point 32 bit potrebbero manifestarsi delle perdite di precisione.

Questa conversione, infatti, può comportare delle differenze tra le letture sul dispositivo M-BUS e quelle convertite su Modbus.

Il registro Modbus a cui si trova il tag e il tipo di dato è calcolato in automatico da Z/R-KEY-MBUS, è comunque possibile modificarlo nella sezione "Setup Tag":

| Z | KEY-MB            | US Set                                 | up TAG Firmwa       | re Version : 1170_11   | 10                           |                                 |
|---|-------------------|----------------------------------------|---------------------|------------------------|------------------------------|---------------------------------|
| _ | A                 | DD                                     | MOD                 | IFY                    | DELETE                       |                                 |
|   |                   |                                        | Page : 1/10 PREV    | IOUS PAGE NEXT         | PAGE                         |                                 |
|   | GATEWAY<br>TAG NR | GATEWAY<br>MODBUS<br>START<br>REGISTER | GATEWAY<br>TAG NAME | TARGET M-BUS<br>DEVICE | TARGET M-BUS<br>RECORD INDEX | TARGET<br>M-BUS<br>DATA<br>TYPE |
|   | 1                 | 40001                                  | FLOW_TEMP           | NAME                   | 12                           | 32BIT<br>REAL<br>MSW            |
|   | 2                 | 40003                                  | RETURN_TEMP         | NAME                   | 13                           | 32BIT<br>REAL<br>MSW            |
|   | 3                 | 40005                                  | VOLUME1             | NAME                   | 17                           | 32BIT<br>REAL<br>MSW            |
|   | 4                 | 40007                                  | VOLUME2             | NAME                   | 19                           | 32BIT<br>REAL<br>MSW            |

I tipi di dato convertiti in automatico sono:

| TIPO DATO INTERO A 16 BIT |                 |  |  |  |  |  |  |
|---------------------------|-----------------|--|--|--|--|--|--|
| RANGE                     | -32768 / +32767 |  |  |  |  |  |  |
| NUMERO DI REGISTRI        | 1               |  |  |  |  |  |  |
| MODBUS HOLDING REGISTER   |                 |  |  |  |  |  |  |

| TIPO DATO INTERO A 32 BIT |                           |  |  |  |  |  |  |  |
|---------------------------|---------------------------|--|--|--|--|--|--|--|
| RANGE                     | -2147483648 / +2147483647 |  |  |  |  |  |  |  |
|                           |                           |  |  |  |  |  |  |  |
| NUMERO DI REGISTRI        | 2                         |  |  |  |  |  |  |  |
| MODBUS HOLDING REGISTER   |                           |  |  |  |  |  |  |  |

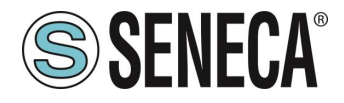

Occupando due registri modbus il dato è così rappresentato:

| REGISTRO n   | Parte Più significativa  |  |  |  |  |
|--------------|--------------------------|--|--|--|--|
| REGISTRO n+1 | Parte Meno significativa |  |  |  |  |

| TIPO DATO REAL 32 BIT MSW (FLOATING POINT IEEE-754) |                |  |  |  |  |  |  |  |
|-----------------------------------------------------|----------------|--|--|--|--|--|--|--|
| RANGE                                               | 1,175495e-38 / |  |  |  |  |  |  |  |
|                                                     | 3,40282346e+38 |  |  |  |  |  |  |  |
| NUMERO DI REGISTRI                                  | 2              |  |  |  |  |  |  |  |
| MODBUS HOLDING REGISTER                             |                |  |  |  |  |  |  |  |

Occupando due registri modbus il dato è così rappresentato:

| REGISTRO INDIRIZZO n   | Parte Più significativa  |
|------------------------|--------------------------|
| REGISTRO INDIRIZZO n+1 | Parte Meno significativa |

Per maggiori informazioni sul tipo di dato Real 32 bit fare riferimento al seguente sito internet: <u>https://en.wikipedia.org/wiki/IEEE\_754</u>

Per i tool di conversione online fare riferiemento al sito: https://www.h-schmidt.net/FloatConverter/IEEE754.html

| TIPO DATO DATA/ORA      |                    |  |  |  |  |  |  |
|-------------------------|--------------------|--|--|--|--|--|--|
| RANGE                   | 1 Gennaio 2000     |  |  |  |  |  |  |
|                         | / 31 Dicembre 2127 |  |  |  |  |  |  |
| NUMERO DI REGISTRI      | 2                  |  |  |  |  |  |  |
| MODBUS HOLDING REGISTER |                    |  |  |  |  |  |  |

| REGISTRO  | BIT  | BIT | BIT | BIT | BIT | BIT | BIT         | BIT | BIT    | BIT | BIT | BIT | BIT | BIT | BIT | BIT |
|-----------|------|-----|-----|-----|-----|-----|-------------|-----|--------|-----|-----|-----|-----|-----|-----|-----|
| INDIRIZZO | 16   | 15  | 14  | 13  | 12  | 11  | 10          | 9   | 8      | 7   | 6   | 5   | 4   | 3   | 2   | 1   |
| n         | ORE  |     |     |     |     |     |             |     | MINUTI |     |     |     |     |     |     |     |
| REGISTRO  | BIT  | BIT | BIT | BIT | BIT | BIT | BIT         | BIT | BIT    | BIT | BIT | BIT | BIT | BIT | BIT | BIT |
| INDIRIZZO | 16   | 15  | 14  | 13  | 12  | 11  | 10          | 9   | 8      | 7   | 6   | 5   | 4   | 3   | 2   | 1   |
| n+1       | ANNO |     |     |     |     |     | MESE GIORNO |     |        |     |     | 0   |     |     |     |     |

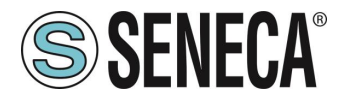

E' possibile cambiare il tipo di dato selezionato in automatico da Z/R-KEY-MBUS nella sezione "Setup TAG". In particolare è possibile, ad esempio, cambiare il tipo di dato da Real 32 BIT MSW a LSW (Reverse Real):

| TIPO DATO REAL 32 BIT LSW (FLOATING POINT IEEE-754) |                |  |  |  |  |  |  |  |
|-----------------------------------------------------|----------------|--|--|--|--|--|--|--|
| RANGE                                               | 1,175495e-38 / |  |  |  |  |  |  |  |
|                                                     | 3,40282346e+38 |  |  |  |  |  |  |  |
| NUMERO DI REGISTRI                                  | 2              |  |  |  |  |  |  |  |
| MODBUS HOLDING REGISTER                             |                |  |  |  |  |  |  |  |

Occupando due registri modbus il dato è così rappresentato:

| REGISTRO INDIRIZZO n   | Parte Meno significativa |
|------------------------|--------------------------|
| REGISTRO INDIRIZZO n+1 | Parte Più significativa  |

#### 7.2. MAPPATURA DELL'AREA DIAGNOSTICA (HOLDING REGISTERS)

Per ciascun tag è disponibile un bit di diagnostica nei registri holding registers. Ad esempio nel registro 49001 (offset 9000) a 16 bit sono contenuti gli stati dei primi 16 tag in questo modo:

| BIT<br>16 | BIT<br>15 | BIT<br>14 | BIT<br>13 | BIT<br>12 | BIT<br>11 | BIT<br>10 | BIT<br>9 | BIT<br>8 | BIT<br>7 | BIT<br>6 | BIT<br>5 | BIT<br>4 | BIT<br>3 | BIT<br>2 | BIT<br>1 |
|-----------|-----------|-----------|-----------|-----------|-----------|-----------|----------|----------|----------|----------|----------|----------|----------|----------|----------|
| TAG       | TAG       | TAG       | TAG       | TAG       | TAG       | TAG       | TAG      | TAG      | TAG      | TAG      | TAG      | TAG      | TAG      | TAG      | TAG      |
| 16        | 15        | 14        | 13        | 12        | 11        | 10        | 9        | 8        | 7        | 6        | 5        | 4        | 3        | 2        | 1        |

Dove il significato del bit è il seguente: Bit = 0 M-BUS TAG READ TIMEOUT Bit = 1 M-BUS TAG READ OK

| INDIRIZZO | INDIRIZZO<br>(4x) | OFFSET | REGISTRO              | W/R | TIPO REGISTRO      |
|-----------|-------------------|--------|-----------------------|-----|--------------------|
| 49001     | 4x9001            | 9000   | DIAGNOSTIC TAG 116    | RO  | SENZA SEGNO 16 BIT |
| 49002     | 4x9002            | 9001   | DIAGNOSTIC TAG 1732   | RO  | SENZA SEGNO 16 BIT |
|           |                   |        |                       |     |                    |
| 49031     | 4x9031            | 9031   | DIAGNOSTIC TAG 481496 | RO  | SENZA SEGNO 16 BIT |
| 49032     | 4x9032            | 9032   | DIAGNOSTIC TAG 497500 | RO  | SENZA SEGNO 16 BIT |

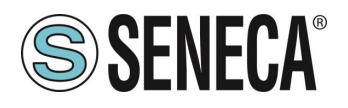

#### 8. **RIPRISTINO ALLA CONFIGURAZIONE DI FABBRICA (Z-KEY-MBUS)**

Nel caso di smarrimento delle credenziali di accesso al webserver è sempre possibile riportare il dispositivo alle condizioni di fabbrica: IP statico 192.168.90.101 user: admin password: admin

in questo modo:

- **1)** Spegnere Z-KEY-MBUS
- **2)** Portare ad "ON" tutti i dip switch:

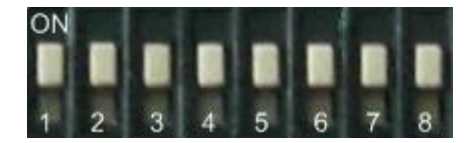

- **3)** Accendere Z-KEY-MBUS
- 4) Attendere almeno 10 secondi
- 5) Spegnere Z-KEY-MBUS
- 6) Portare ad "OFF" tutti i dip switch:

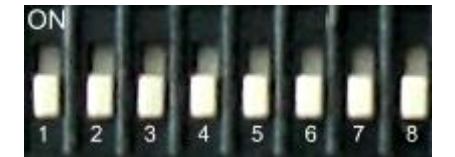

Alla successiva accensione Z-KEY-MBUS partirà con la configurazione di fabbrica.

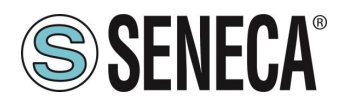

#### 9. **RIPRISTINO ALLA CONFIGURAZIONE DI FABBRICA (R-KEY-MBUS)**

Nel caso di smarrimento delle credenziali di accesso al webserver è sempre possibile riportare il dispositivo alle condizioni di fabbrica: IP statico 192.168.90.101 user: admin password: admin

in questo modo:

Spegnere R-KEY-MBUS

1) Portare ad "ON" tutti i dip switch di SW1:

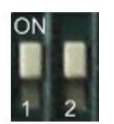

- 2) Accendere R-KEY-MBUS
- 3) Attendere almeno 10 secondi
- 4) Spegnere R-KEY-MBUS
- 5) Portare ad "OFF" tutti i dip switch di SW1:

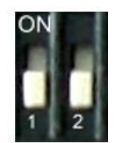

Alla successiva accensione R-KEY-MBUS partirà con la configurazione di fabbrica.

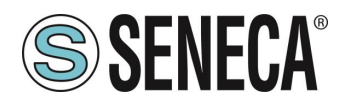

#### 10. COPIA DELLA COMUNICAZIONE MBUS VIA USB (SOLO Z-KEY-MBUS)

Dalla revisione firmware 127 è possibile copiare la comunicazione del bus meterbus tramite la porta USB di Z-KEY-MBUS.

Per attivare la funzione di copia della comunicazione Meterbus su USB seguire la seguente procedura:

- 1) Spegnere il dispositivo
- 2) Portare il dip 3 su ON e tutti gli altri dip su OFF
- 3) Accendere il dispositivo

Utilizzare un software tipo hyperterminal per acquisire la comunicazione su un PC. Seneca consiglia di scaricare Putty (si può scaricare al seguente link): <u>https://www.putty.org/</u>

Per l'utilizzo normale riportare ad OFF il dip 3 e riavviare il dispositivo.